# BeneHeart R3/BeneHeart R3A Electrocardiogarph Quick Guide

#### **Electrode Placement**

# V1(C1) V4(C4) V2(C2) V6(C6) V3(C3) V5(C5) I A(I ) RA(R) RL(N) 11 (F)

#### **Patient Preparation**

- 1. Prepare the skin at electrode sites by
  - a. Exposing the electrode sites.
  - b. Shaving hair form each electrode site.
  - c. Degreasing each electrode site with alcohol and abrade slightly with a dry gauze to remove dead skin cells. Dry the skin completely.
- 2. Apply electrodes by
  - a. Respectively connecting the 6 chest lead wires and 4 limb lead wires with the electrodes.
  - b. If reusable electrodes are used, apply a thin layer of conductive gel on each electrode site and each metal electrode.
  - c. Apply the elctrodes. Refer to the left pictures for application sites.

| AHA | IEC | Electrode placement                                                         |
|-----|-----|-----------------------------------------------------------------------------|
| V1  | C1  | Fourth intercostal space at the right sternal border                        |
| V2  | C2  | Fourth intercostal space at the left sternal border                         |
| V3  | C3  | Midway between V2 (C2) and V4 (C4) electrode positions                      |
| V4  | C4  | Fifth intercostal space at the left midclavicular line                      |
| V5  | C5  | Left anterior axillary line, horizontal with the V4 (C4) electrode position |
| V6  | C6  | Left midaxillary line, horizontal with the V4 (C4) electrode position       |
| RA  | R   | Above right wrist                                                           |
| LA  | L   | Above left wrist                                                            |
| RL  | Ν   | Above right ankle                                                           |
| LL  | F   | Above left ankle                                                            |

#### Precautions

- This equipment is not intended to be in use with high frequency surgical units.
- For paced patients, the equipment may mistake a pace pulse for a QRS complex if several adverse conditions exist simultaneously. Always keep these patients under close surveillance.
- Reusable electrodes must be cleaned after each use.
- When placing the chest electrodes, ensure that the metal electrodes do not touch each other and conductive gel from one application site does not touch another site.

# mindray

Ο

# **Basic Operations**

#### **Connecting Patient Cable**

Plug the patient cable into the patient cable connector on the right side of the equipment. Tight the screws to securely attach the patient cable to the equipment.

#### **Turning On the Equipment**

Press the  $\odot/\dot{O}$  key to turn on the equipment.

#### **Entering Patient Information**

Pressu the  $[\mathbf{ID}]$  key,  $[\mathbf{Age}]$  key, and  $[\mathbf{Gender}]$  key to enter patient information.

#### **Acquiring an ECG**

- Press the [ECG] key to start auto measurement and recording.
- Press the [Manual] key to start manual measurement and recording.
- Press the [Rhythm] key to start rhythm measurement and recording.

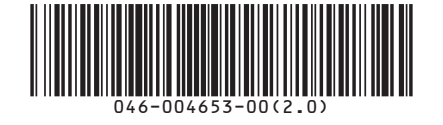

© 2013-2019 Shenzhen Mindray Bio-Medical Electronics Co., Ltd. All rights reserved. Content in this guide is subject to change without prior notice.

## System Setup

Press the [**Menu**] key to access the main menu. Configure the settings as desired.

### **Managing Patient Archives**

- In normal screen, press F4 to enter the Directory screen to delete and export patient archives.
- Select [Menu] → [File Management] → [Search by Date] or [Search by ID] to search patient archives.